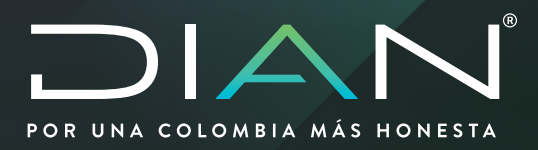

# CAPTURA ACTO ADMINISTRATIVO PARA GARANTÍAS GLOBAL

MN-COA-0048 Versión 2

Dirección de Impuestos y Aduanas Nacionales

2021 Dirección de Gestion de Aduanas Subdirección de Registro y Control Aduanero

MANUAL DE USUARIO

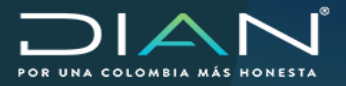

# **TABLA DE CONTENIDO**

|    | Introducción                        | 3  |
|----|-------------------------------------|----|
| 1. | Definiciones y siglas               | 4  |
| 2. | Marco legal y reglamentario         | 4  |
| 3  | Definición de Roles                 | 4  |
| 4. | Ingreso al Portal DIAN              | 4  |
| 5. | Actualización de Registro Guardado  | 11 |
| 6. | Modificación de Registros Guardados | 12 |

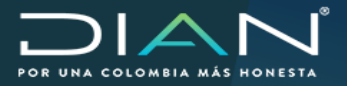

## Introducción

Esta funcionalidad le permite al funcionario realizar la captura del acto administrativo de autorización, habilitación, reconocimiento, homologación o inscripción de los usuarios aduaneros que tienen la obligación de contar con una garantía global aceptada, para poder actuar en sus operaciones de comercio exterior.

Este servicio informático electrónico – SIE, le permitirá realizar en su totalidad de forma virtual la captura del acto administrativo con el fin que el usuario aduanero pueda realizar la radicación virtual de la solicitud de aceptación de garantía, y el sistema pueda realizar las validaciones y permitir él envío de la solicitud.

# 1. Definiciones y siglas

**DIAN:** Dirección de Impuestos y Aduanas Nacionales

Acto Administrativo: Corresponde a la resolución de autorización, habilitación, homologación o inscripción de un usuario aduanero.

Detalle de la Operación: Descripción del lugar o modalidad con la que cuenta el usuario aduanero.

# 2. Marco legal y reglamentario

Decreto 1165 de 2019. Regulación Aduanera

Resolución 46 de 2019

## 3. Definición de Roles

Los roles requeridos para poder interactuar con el SIE – Garantías serán asignados según sus funciones asignadas dentro del sistema.

#### 4. Ingreso Al Portal Dian

| Rol                                | Código | Ubicación                                                  |
|------------------------------------|--------|------------------------------------------------------------|
| Funcionario Jefe de Garantías      | 1638   | Sub. de Registro y Control Aduanero o quien haga sus veces |
| Funcionario Radicador de garantías | 1636   | Sub. de Registro y Control Aduanero o quien haga sus veces |

Nota:

La solicitud de roles se debe tramitar siguiendo los lineamentos contenidos en el procedimiento para todos los sistemas informáticos electrónicos de la entidad.

Para ingresar al SIE de garantías inicialmente debe conectarse a través de la página web: www.dian.gov.co

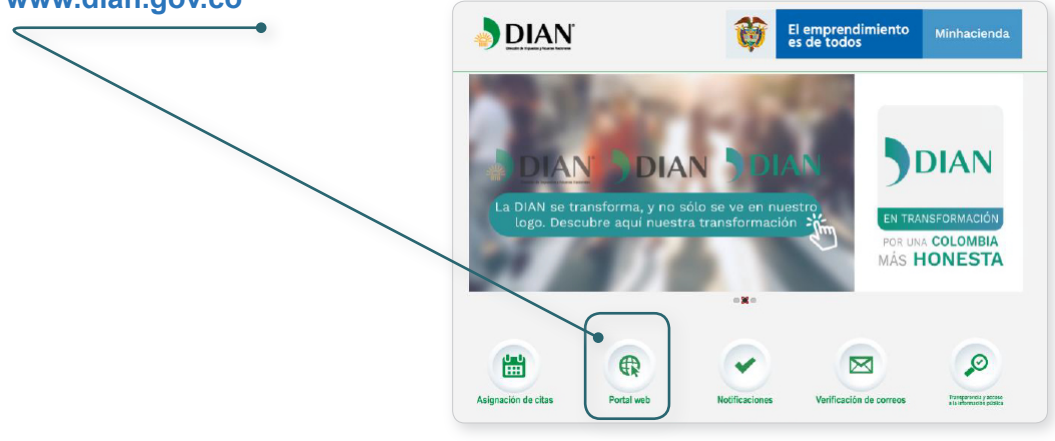

Dirección de Impuestos y Aduanas Nacionales "Una vez impreso este documento se considera Copia no Controlada"

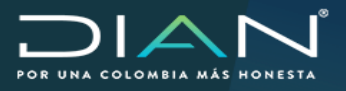

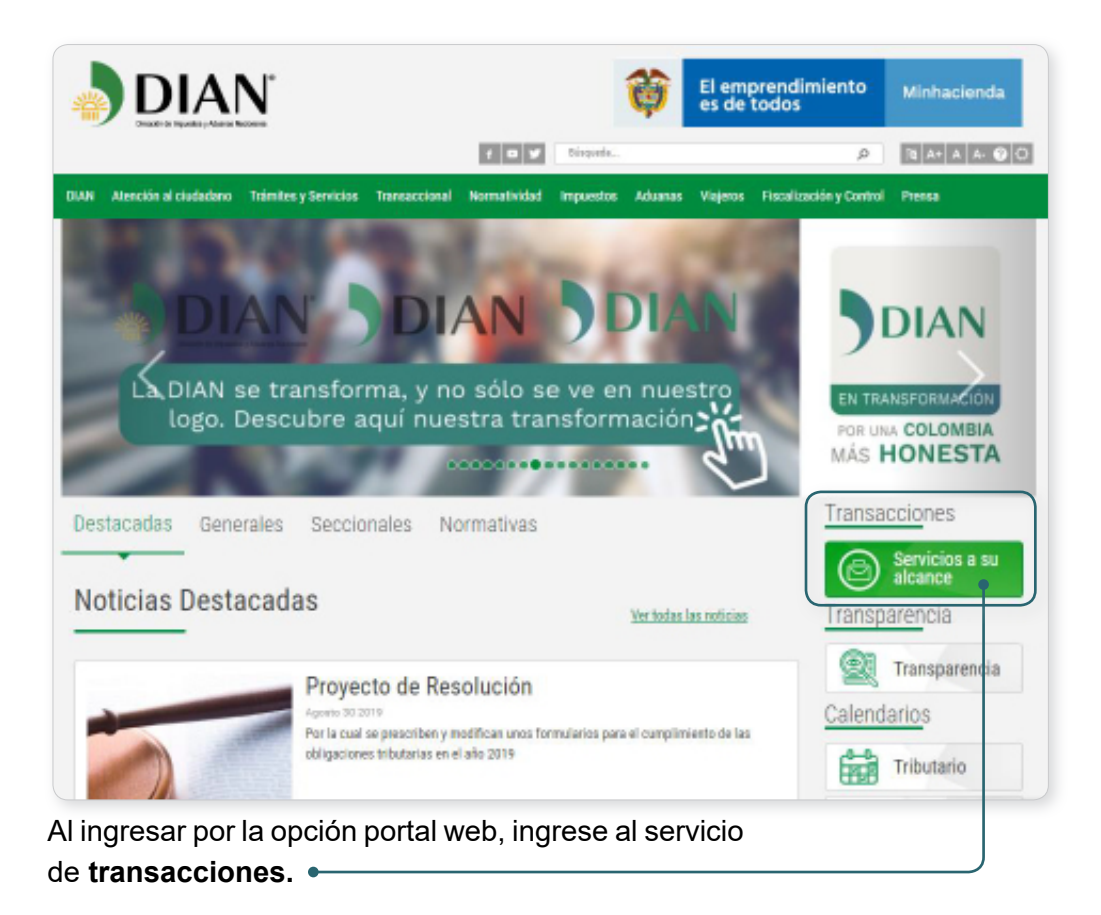

Ingresa por la opción Usuario Registrado.

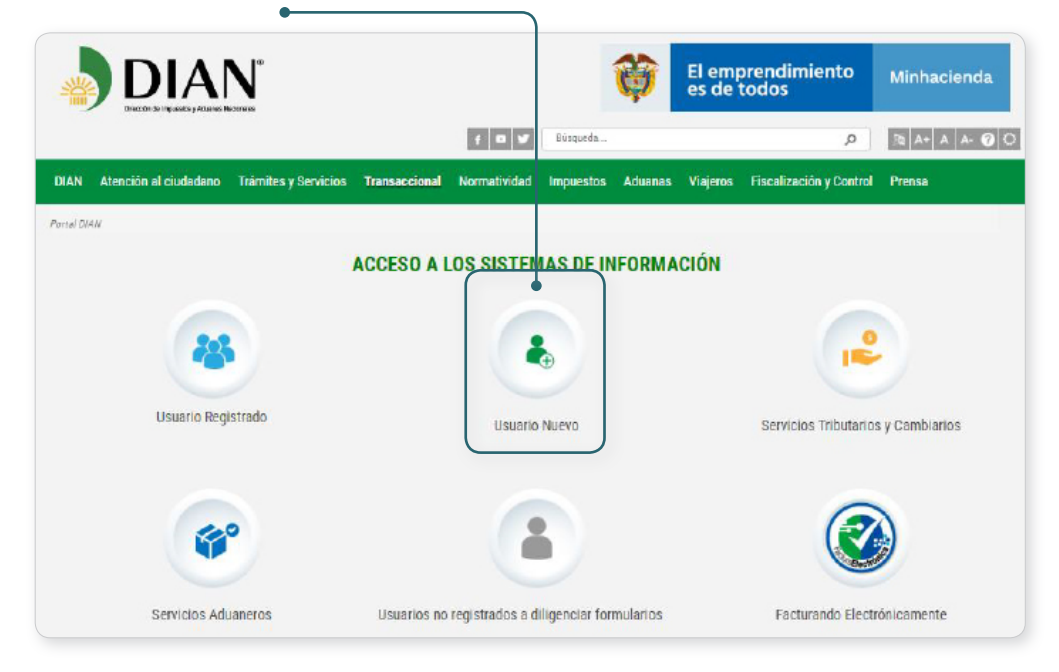

Dirección de Impuestos y Aduanas Nacionales "Una vez impreso este documento se considera Copia no Controlada"

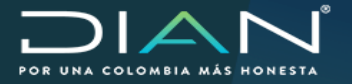

En la pantalla para el inicio de sesión, registre sus datos personales como funcionario Dian, en campo Ingrese a nombre de indique "UAE DIRECCIÓN DE IMPUESTOS Y ADUANAS NACIONALES"

| Dirección de Impuestos y Aduanas Nacionales                                         |                                                  |                     |
|-------------------------------------------------------------------------------------|--------------------------------------------------|---------------------|
| Donde estoy?: Inicio   Usuarios registrados                                         |                                                  |                     |
| Iniciar sesión<br>SERVICIOS EN LÍNEA MUIS<br>Para ingresar suministre los siguiente | C A                                              |                     |
| Ingresa a nombre de:<br>Numero de documento de la                                   | UAE DIRECCIÓN DE IMPUESTOS Y AL                  |                     |
| Tipo de documento del usuario:                                                      | Cédula de ciudadania                             |                     |
| Número de documento:                                                                | 201907044                                        |                     |
| Contraseña                                                                          | ••••••                                           |                     |
| Activar<br>techado<br>virtual                                                       | ingresar                                         |                     |
| ¿Ha olvidado su contraseña?                                                         |                                                  |                     |
| Si usted va creó su cuenta de usuario, per                                          | nunca ha ingresado a ella, es posible que deba h | abilitar su cuenta. |

Si la identificación en el sistema es correcta, en pantalla podrá identificar las funciones que le brinda MUISCA:

|                                                           | 02-09-2019 / 15:20:01 | U.A.E. DIRECCION DE IMPUES<br>FUNCIONARIO JEFE GARANT | TOS Y ADUANAS NACIONALES<br>IAS PRUEBAS 4 |        |                          |
|-----------------------------------------------------------|-----------------------|-------------------------------------------------------|-------------------------------------------|--------|--------------------------|
| BIAN<br>DIAN<br>Drectif: de Inquestes y Adames Nacionales | 🙈 Alarmas             | 🖅 Tareas                                              | Asuntos                                   | Serrar | BEPÜRLACA DE<br>COLOMBIA |
| DIAN-MUISCA                                               |                       |                                                       |                                           |        |                          |
| <ul> <li>Autogestión</li> </ul>                           |                       |                                                       |                                           |        |                          |
| <ul> <li>Bandeja de Salida</li> </ul>                     |                       |                                                       |                                           |        |                          |
| <ul> <li>Comentarios y Quejas</li> </ul>                  |                       |                                                       |                                           |        |                          |
| Comunicados                                               |                       |                                                       |                                           |        |                          |
| <ul> <li>Consulta Asuntos</li> </ul>                      |                       |                                                       |                                           |        |                          |
| <ul> <li>Consulta de acuse</li> </ul>                     |                       |                                                       |                                           |        |                          |
| Copa De La Contribución                                   |                       |                                                       |                                           |        |                          |
| Correo                                                    |                       |                                                       |                                           |        |                          |
| DIANNET                                                   |                       |                                                       |                                           |        |                          |
| <ul> <li>Factura Electrónica</li> </ul>                   |                       |                                                       |                                           |        |                          |
| Firma Electrónica                                         |                       |                                                       |                                           |        |                          |
| L. Garantías                                              |                       |                                                       |                                           |        |                          |
| Solicitudes de Certificados de Re:                        |                       |                                                       |                                           |        |                          |
| <ul> <li>Encuesta Servicios Informático El</li> </ul>     |                       |                                                       |                                           |        |                          |
| (                                                         |                       |                                                       |                                           |        |                          |

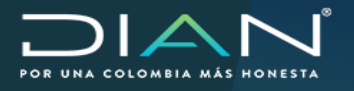

| 4.1. Ingreso al SIE de Garantías.                                |   | DIANNET                    | ^                  |
|------------------------------------------------------------------|---|----------------------------|--------------------|
| 4.2.1. Al ingresar por la opción de menú Garantías el sistema lo |   | Factura Electrónica        | nático Electrónico |
| de submenú <b>Registrar Acto Administrativo.</b>                 |   | Firma Electrónica          |                    |
|                                                                  |   | Garantías                  | ^                  |
|                                                                  |   | Consultas                  | ~                  |
|                                                                  | E | • 🕀 Registrar Acto Admir   | iistrativo         |
|                                                                  |   | Reportes garantías         | ~                  |
|                                                                  |   | Solicitudes de Certificado | s de Residencia    |
|                                                                  |   | Nood yo okadibir mbatana   | *                  |

4.2.2. En pantalla se despliega la funcionalidad de Captura Acto Administrativo, con los campos:

Tipo de documento: Seleccione el valor NIT.

No. Identificación: Digite el número de identificación de la sociedad a registrar.

| _                                                                            | $\sim$                              |
|------------------------------------------------------------------------------|-------------------------------------|
| DIANNET                                                                      | Captura Acto Administrativo         |
| Encuesta Servicios Informático Electrónico                                   | Hart to the Start Many              |
| 🚍 Factura Electrónica 🗸 🗸                                                    | Ting de decumento Na identificación |
| Firma Electrónica                                                            |                                     |
| ≡ Garantias ^                                                                |                                     |
| E Consultas                                                                  |                                     |
|                                                                              |                                     |
| Reportes garantías                                                           |                                     |
| Solicitudes de Certificados de Residencia<br>Riscal y/o Situación Tributaria |                                     |

Al ingresar el Número de identificación el sistema valida en el RUT, si no se cumple la validación el sistema muestra error y no permite continuar.

|                                | Captura           | Acto Administrativo                                                                  |
|--------------------------------|-------------------|--------------------------------------------------------------------------------------|
| Identificación del Obligado Ad | uanero            | Yh                                                                                   |
| lipo de documento              | Vo identificación |                                                                                      |
|                                |                   | Usuario no encontrado, por favor verifique el numero de<br>identificacion ingresado. |
|                                |                   |                                                                                      |

Dirección de Impuestos y Aduanas Nacionales "Una vez impreso este documento se considera Copia no Controlada"

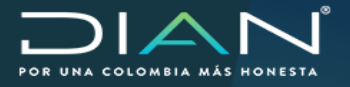

Al ingresar la información de forma correcta el sistema muestra la **razón social** de la sociedad, verifique que corresponda con la Resolución de Autorización o habilitación u homologación.

|                                                                         | Capt                                                 | tura Acto Administrativo                                |
|-------------------------------------------------------------------------|------------------------------------------------------|---------------------------------------------------------|
| Identificación del Obligado Ad                                          | luanero                                              | Razón social                                            |
| Tipo de documento                                                       | No identificación                                    | PRUEBAS DILIGENCIADOR GARANTÍAS USUARIO EXTERNO 1734 17 |
| NIT                                                                     | 900374188                                            | •                                                       |
| Razón social<br>PRUEBAS DILICEUCADOR GAR<br>Datos de Resolución de Auto | IANTÍAS USUARIO EXTERNO 1<br>rización o Habilitación | 734 17                                                  |
| Obligado<br>Aduanero                                                    | duana 1                                              | Cód. Asignado DIAN                                      |
|                                                                         |                                                      | Nuevo                                                   |

4.2.3. En la sección Datos de Resolución de Autorización o Habilitación, Registre los datos del tipo de Obligado Aduanero y el código asignado DIAN que se va a registrar.

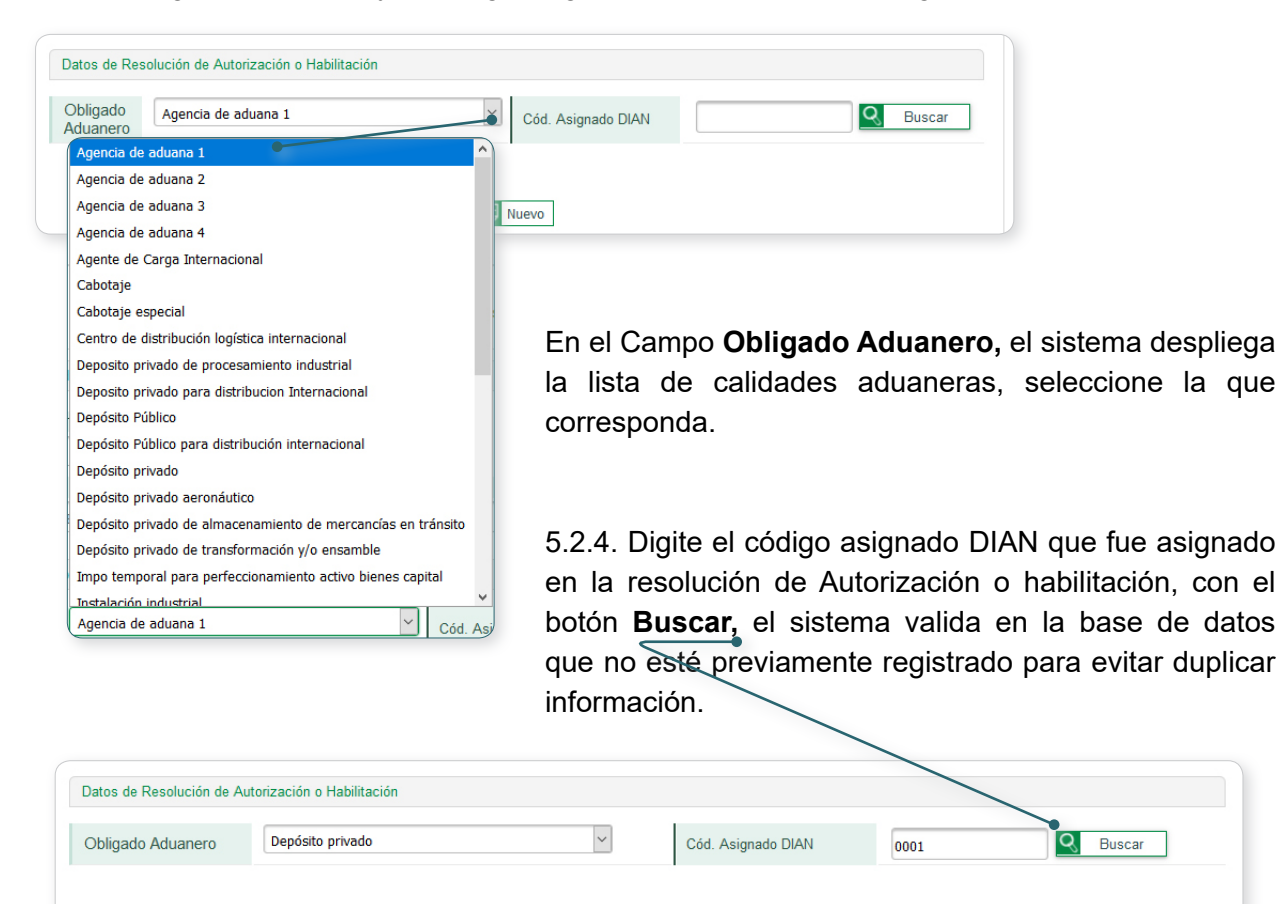

D Nuevo

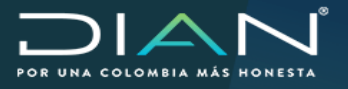

| Si la infor<br>la confirn            | rmación digi<br>nación y pe                    | itada es correcta el sistema presenta<br>rmite continuar.<br>Correcto<br>Registrar Acto Administrativo<br>Registre los datos del acto administrativo de Inscripción,<br>Autorización o Habilitación que corresponda a la sociedad y<br>obligado aduanero ingresado. |
|--------------------------------------|------------------------------------------------|----------------------------------------------------------------------------------------------------|
| 4.2.4. Dig<br>y/o habil<br>botones o | gite la inform<br>litación, par<br>de calendar | nación de la resolución de autorización<br>ra los campos de fecha utilice los<br>rio para seleccionar la <b>fecha.</b>                                                                                                    |
|                                      | Datos de Resolución de A                       |                                                                                                    |
|                                      | Usuario Aduanero                               | Depisto privado Cód signado DIAN 001                                                                                                    |
|                                      | No. Resolución                                 | 4045 Circla Resolución 01/10/2019                                                                                                    |
|                                      | Adjuntar Acto<br>Administrativo                | Examinar Ningún archivo seleccionado.  ver documento  Detalle de la Operación                                                                                                    |
|                                      | Fecha Ejecutoria                               |                                                                                                    |
|                                      |                                                | Oct 👻 2019 9 🖸 💽                                                                                                    |
|                                      |                                                | L M M J V S D                                                                                                    |
|                                      |                                                | 1 2 3 4 5 6 💽 Nuavo                                                                                                    |
|                                      |                                                | 7 8 9 10 11 12 13                                                                                                    |
|                                      |                                                | 14 15 16 17 18 19 20                                                                                                    |
|                                      |                                                | 21 22 23 24 25 26 27                                                                                                    |
|                                      |                                                | 28 29 30 (31)                                                                                                    |

**Nota:** Fecha Ejecutoria, si no se tiene en el momento de la captura el sistema permite registrar el usuario aduanero, pero es necesario actualizar este dato antes de que el usuario realice la radicación de la solicitud de aceptación de garantía.

4.2.5. Cargue el soporte de la resolución en formato **PDF** con la opción Acto administrativo, con el botón examinar el sistema abre el explorador de archivo, selecciónelo y adjúntelo.

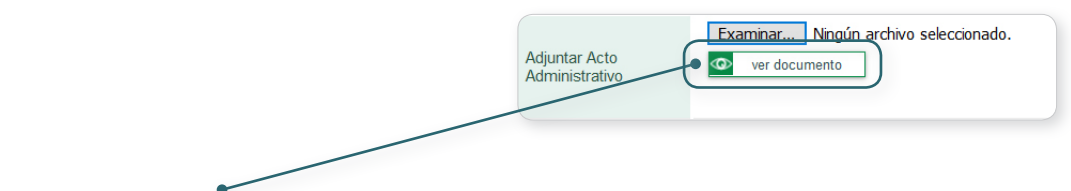

El botón Ver documento, descarga el archivo PDF después de cargado

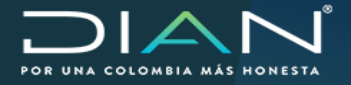

4.2.6. Si el Usuario Aduanero que se está registrando, tiene condiciones en la autorización y/o habilitación que lo diferencien para calcular el valor asegurado, se deben registrar en el campo detalle de la operación, el sistema despliega lista con las opciones para cada registro.

|                                   |                     | _   |                                                  |
|-----------------------------------|---------------------|-----|--------------------------------------------------|
|                                   | seleccionar detalle |     |                                                  |
| Detalle de la Operación           | Jurisdicción Direco | ión | Seccional de                                     |
|                                   | Armenia             |     | DETALLE OPERACION                                |
|                                   |                     | 0   | Jurisdicción Dirección Seccional de Arauca       |
|                                   |                     | ۲   | Jurisdicción Dirección Seccional de Armenia      |
|                                   |                     | 0   | Jurisdicción Dirección Seccional de Barranquilla |
|                                   |                     | 0   | Jurisdicción Dirección Seccional de Bogotá       |
|                                   |                     | 0   | Jurísdicción Dirección Seccional de Bucaramanga  |
|                                   |                     | 0   | Jurisdicción Dirección Seccional de Buenaventura |
|                                   |                     | 0   | Jurisdicción Dirección Seccional de Call         |
|                                   |                     | 0   | Jurisdicción Dirección Seccional de Cartagena    |
|                                   |                     | 0   | Jurísdicción Dirección Seccional de Cucuta       |
|                                   |                     | 0   | Jurísdicción Dirección Seccional de Inirida      |
|                                   |                     | 0   | Jurisdicción Dirección Seccional de Iplaies      |
|                                   |                     | 0   | Jurisdicción Dirección Seccional de Leticia      |
|                                   |                     | 0   | Jurisdioción Dirección Seccional de Malcao       |
|                                   |                     | 0   | Jurisdicción Dirección Seccional de Manizales    |
|                                   |                     | 0   | Jurisdicción Dirección Seccional de Medellin     |
|                                   |                     | 0   | Jurísdicción Dirección Seccional de Pampiona     |
|                                   |                     | 0   | Jurisdicción Dirección Seccional de Pereira      |
|                                   |                     | 0   | Jurísdicción Dirección Seccional de Puerto Asis  |
|                                   |                     | 0   | Jurísdicción Dirección Seccional de Rioacha      |
|                                   |                     | 0   | Jurísdicción Dirección Seccional de San Andres   |
| 4.2.7 Una voz registrada v solos  | cionada la          | 0   | Jurisdicción Dirección Seccional de Santa Marta  |
| 4.2.7. Una vez registrada y selec |                     | 0   | Jurisdicción Dirección Seccional de Tumaco       |
| información, guarde la informac   | ión con el          | 0   | Jurisdicción Dirección Seccional de Uraba        |
| botón Guardar si falta algún dato | el sistema          | 0   | Jurisdicción Dirección Seccional de Valledupar   |
| Si laita algun dato               |                     | 0   | Jurisdicción Dirección Seccional de Yopal        |
| muestra mensaje de error, o       | sı estan            | 0   | Jurisdiccion Direccion Seccional de Cartago      |
| correctos y completos el sistem   | a muestra           |     | Continuar                                        |

| ipo de documento                | No id                       | entificación |                         |                     | 7 Euro                                         | Certar |
|---------------------------------|-----------------------------|--------------|-------------------------|---------------------|------------------------------------------------|--------|
| NIT                             | 9003                        | 14188        |                         |                     | Lindi                                          |        |
| tazón social                    |                             |              |                         |                     | Error                                          |        |
| RUEBAS DILIGENCIADOR            | GARANTIAS US ARIO EXTE      | RND 1734 17  |                         |                     |                                                |        |
| Datos de Resolución de a        | Autorización o Habilitación |              |                         |                     | Favor dilgencie el número de resolución.       |        |
| Usuario Aduanero                | Depósito privado            |              | Cód. Asignado DIAN      | 001                 | SH4                                            |        |
| No. Resolución                  | 4045                        |              | Fecha Resolución        | 01/10/2019          | T                                              |        |
| Adjuntar Acto<br>Administrativo | ver documento               | 2_336 MB pdf | Detalle de la Operación | seleccionar detalle | Acto Administrativo                            | Cerra  |
| Fecha Ejecutoria                | 31/10/2019                  |              |                         |                     |                                                |        |
|                                 |                             |              | Guerdar                 |                     | El acto Administrativo se guardó exitosamente. |        |
|                                 |                             |              | Nuevo                   |                     |                                                |        |
|                                 |                             |              |                         |                     |                                                |        |

Para Realizar un nuevo registro y/b borrar los datos de la pantalla de Click en el botón parte inferior de esta pantalla.

resultado exitoso.

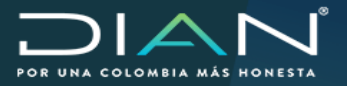

MANUAL MN-COA-0048 Captura Acto Administrativo para Garantías Globales Versión 2

## 5. Actualización de Registro Guardado

Esta opción permite registrar la fecha ejecutoria del acto administrativo para completar un registro previamente guardado.

**5.1.** Repetimos los pasos de ingreso a la funcionalidad Captura Acto administrativo, diligenciamos los datos de identificación del usuario aduanero, al digitar el **Código asignado Dian** y el sistema valida que exista el registro y muestra en pantalla los datos almacenados, con el mensaje de actualización.

| Execute the lawse the memory is a constrained of the second of the second of the se    | Copular Prov Parimized VV                                                                                                   |                                                                                                    |
|----------------------------------------------------------------------------------------------------|----------------------------------------------------------------------------------------------------|----------------------------------------------------------------------------------------------------|
| i domenti biandicado estantifica della difectiva es guardó extosamente.          bi domenti i biandicado e selando e selando e                               |                                                                                                    |                                                                                                    |
| Is is is itema sólo muestra el campo Fecha Ejecutoria table, seleccione la fecha con el botón el debe cumplir la solicitud y el sistema pre la solicitud y el sistema pre mensaje exitoso.                                                                                                    | No identificación                                                                                                    |                                                                                                    |
| The solution of exactly the solution of the solution of the solution of exactly the solution of the solution of the solutio    | 900374188                                                                                                    |                                                                                                    |
| Researce and exact a set of the second of the second of th | ·····                                                                                                    |                                                                                                    |
| Dise a facaada e valenda e valenda e | RID EXTERNO 1734 17                                                                                                    |                                                                                                    |
| New Adarwey Interaction Interaction Int    | Hacito                                                                                                    |                                                                                                    |
| Se statutorio          No material       International         Adverta Atta       International         International       International         International       International                                                                                                    |                                                                                                    | ALC:                                                                                                    |
| Advancement<br>Advancement<br>Advancement<br>Real Egocotor<br>El sistema sólo muestra el campo Fecha Ejecutoria<br>trable, seleccione la fecha con el botón el debe cumplir<br>las fechas de validación que requiere el sistema.                                                                                                    | Deposto privado                                                                                                    | 2015                                                                                                    |
| Atter Addresisterio<br>Feta Ependos<br>Feta Ependos<br>El sistema sólo muestra el campo Fecha Ejecutoria<br>table, seleccione la fecha con el botón indebe cumplir<br>a las fechas de validación que requiere el sistema.                                                                                                    | 4045 Fecha Resolucion                                                                                                    | (Survey )                                                                                                    |
| Cell de la Granda La de validación que requiere el sistema.  Diligenciada la fecha, guardo exitosamente. Diligenciada la fecha, guardo la solicitud y el sistema pre mensaje exitoso.                                                                                                    | Examinariam Ningún archivo seleccionado.                                                                                    | X                                                                                                    |
| Federative Federative Cate Administrative Federative Cate Administrative Federative Federative Cate Administrative Federative Federative Cate Administrative Federative Cate Administrative Federative Cate Administrative Federative Cate Administrative Federative Diligenciada la fecha, guarde La solicitud y el sistema presimenta i a solicitud y el sistema presimenta i a solicitud y el siste                                                                                                    | Detalle de la Operación                                                                                                    | Correcto                                                                                                    |
| <ul> <li>El sistema sólo muestra el campo Fecha Ejecutoria table, seleccione la fecha con el botón con debe cumplir a las fechas de validación que requiere el sistema.</li> <li>Interestinatione el destrucción debe cumplir la las fechas de validación que requiere el sistema.</li> </ul>                                                                                                    | M                                                                                                    | Acto Administrativo                                                                                                    |
| El sistema sólo muestra el campo Fecha Ejecutoria rable, seleccione la fecha con el botón în debe cumplir las fechas de validación que requiere el sistema.          Image: State Acto Administrativo se guardó exitosamente.       Diligenciada la fecha, guardo la solicitud y el sistema premonsaje exitoso.                                                                                                    |                                                                                                    | Acto Automistrativo                                                                                                    |
| El sistema sólo muestra el campo Fecha Ejecutoria<br>able, seleccione la fecha con el botón i debe cumplir<br>las fechas de validación que requiere el sistema.                                                                                                    | Cuardar<br>Ruseo                                                                                                    | El registro ya existe, puede actualizar la fecha ejecutoria.                                                                                                    |
| <ul> <li>El sistema sólo muestra el campo Fecha Ejecutoria table, seleccione la fecha con el botón i debe cumplir las fechas de validación que requiere el sistema.</li> <li>Interest durante de validación que requiere el sistema.</li> </ul>                                                                                                    |                                                                                                    | nusee                                                                                                    |
| table, seleccione la fecha con el botón 🕝 debe cumplir<br>las fechas de validación que requiere el sistema.                                                                                                    |                                                                                                    |                                                                                                    |
| Acto Administrativo se guardó exitosamente.<br>El acto Administrativo se guardó exitosamente.<br>Diligenciada la fecha, guardo<br>la solicitud y el sistema pres<br>mensaje exitoso.                                                                                                    | o muestra el campo <b>Fecha Ejecutoria</b>                                                                                  |                                                                                                    |
| a las fechas de validación que requiere el sistema.          Rezón social       Image: September 2         Puteras Dulcenciador de Autorización de Autorización de Autorizació                                                                 | o muestra el campo <b>Fecha Ejecutoria</b>                                                                                  | Tipo de documento No identificación                                                                                                    |
| El acto Administrativo se guardó exitosamente.<br>Diligenciada la fecha, guardo<br>la solicitud y el sistema pre<br>mensaje exitoso.                                                                                                    | o muestra el campo <b>Fecha Ejecutoria</b><br>e la fecha con el botón 💼 debe cumplir                                        | Tipo de documento No identificación<br>NIT Docera de la companya de la companya                                                                                                    |
| Correcto<br>Acto Administrativo<br>El acto Administrativo se guardó exitosamente.<br>Diligenciada la fecha, guardo<br>la solicitud y el sistema pres<br>mensaje exitoso.                                                                                                    | o muestra el campo <b>Fecha Ejecutoria</b><br>e la fecha con el botón 😇 debe cumplir<br>validación que requiere el sistema. | Tipo de documento No identificación<br>NIT<br>Razón social Sep V 2019 V O<br>PRUERAS DIEGENCIADOR GARANTE L M 4 V 5 D                                                                                                    |
| Correcto<br>Acto Administrativo<br>El acto Administrativo se guardó exitosamente.<br>Diligenciada la fecha, guardo<br>la solicitud y el sistema pres<br>mensaje exitoso.                                                                                                    | o muestra el campo <b>Fecha Ejecutoria</b><br>e la fecha con el botón 💼 debe cumplir<br>validación que requiere el sistema. | Tipo de documento No identificación<br>NIT<br>Razón social<br>PRUEBAS DILIGENCIADOR GARANTIA<br>L M M J V S D<br>1                                                                                                    |
| Correcto<br>Adjuntar Acto Administrativo<br>El acto Administrativo se guardó exitosamente.<br>Dilligenciada la fecha, guardo<br>la solicitud y el sistema pres<br>mensaje exitoso.                                                                                                    | o muestra el campo <b>Fecha Ejecutoria</b><br>e la fecha con el botón 😇 debe cumplir<br>validación que requiere el sistema. | Tipo de documento No identificación<br>NIT Operatoria<br>Razón social Sep V 2019 V O<br>PRUEBAS DILIGENCIADOR GARANTÍA L M M J V S D<br>Datos de Resolución de Autorización 1                                                                                                    |
| Correcto<br>Acto Administrativo<br>El acto Administrativo se guardó exitosamente.<br>Diligenciada la fecha, guardo<br>la solicitud y el sistema pres<br>mensaje exitoso.                                                                                                    | o muestra el campo <b>Fecha Ejecutoria</b><br>e la fecha con el botón 😇 debe cumplir<br>validación que requiere el sistema. | Tipo de documento No identificación<br>NIT<br>Razón social<br>PRUEBAS DILIGENCIADOR GARANTIA L M M J V S D<br>Datos de Resolución de Autorización<br>1<br>Dhinado Aduaneno<br>2 3 4 5 6 7 8                                                                                                    |
| Correcto<br>Acto Administrativo<br>El acto Administrativo se guardó exitosamente.<br>Diligenciada la fecha, guardo<br>la solicitud y el sistema pres<br>mensaje exitoso.                                                                                                    | o muestra el campo <b>Fecha Ejecutoria</b><br>e la fecha con el botón 🖻 debe cumplir<br>validación que requiere el sistema. | Tipo de documento No identificación<br>NIT<br>Razón social<br>PRUEBAS DILICEINCIADOR GARANTA L<br>Datos de Resolución de Autorización<br>2 3 4 5 6 7 8<br>9 10 11 12 13 14 15                                                                                                    |
| Correcto Administrativo<br>El acto Administrativo se guardó exitosamente.<br>El acto Administrativo se guardó exitosamente.<br>Diligenciada la fecha, guardo la solicitud y el sistema presonence mensaje exitoso.                                                                                                    | o muestra el campo <b>Fecha Ejecutoria</b><br>e la fecha con el botón 런 debe cumplir<br>validación que requiere el sistema. | Tipo de documento         No identificación           HIT         Sep         2019         O           PRUERAS DILIGENCIADOR GARANTIA         M         J         V         D           Datos de Resolución de Autorización         1         2         3         4         5         6         7         8           Obligado Aduanero         9         10         11         12         13         14         15           16         17         18         19         20         21         22                                                                                                    |
| Correcto Administrativo El acto Administrativo se guardó exitosamente. Diligenciada la fecha, guardo la solicitud y el sistema pre mensaje exitoso.                                                                                                    | o muestra el campo <b>Fecha Ejecutoria</b><br>e la fecha con el botón 런 debe cumplir<br>validación que requiere el sistema. | Tipo de documento         No identificación           NUT         Seportation           Razón social         9 2019 V         O           PRUERAS DILICENCIADOR GARANTÍA L         M         J         V         D           Datos de Resolución de Autorización         1         1         1         1         1           Obligado Aduanero         9         10         11         12         13         14         15           16         17         18         19         20         21         22         24         25         26         27         78         79                                                                                                    |
| Acto Administrativo         El acto Administrativo se guardó exitosamente.         Diligenciada la fecha, guardo la solicitud y el sistema presomensaje exitoso.                                                                                                    | o muestra el campo <b>Fecha Ejecutoria</b><br>e la fecha con el botón 💼 debe cumplir<br>validación que requiere el sistema. | Tipo de documento         No identificación           NIT         Image: Construction of the state of the state of the s                                                                                                    |
| Acto Administrativo<br>El acto Administrativo se guardó exitosamente.<br>Diligenciada la <b>fecha</b> , guardo<br>la solicitud y el sistema pres<br>mensaje exitoso.                                                                                                    | o muestra el campo <b>Fecha Ejecutoria</b><br>e la fecha con el botón 💼 debe cumplir<br>validación que requiere el sistema. | Tipo de documento         No identificación           HIT         Image: Construction of the state of the state of the s                                                                                                    |
| El acto Administrativo se guardó exitosamente.<br>Diligenciada la <b>fecha</b> , guardo<br>la solicitud y el sistema pre<br>mensaje exitoso.                                                                                                    | o muestra el campo <b>Fecha Ejecutoria</b><br>e la fecha con el botón 💼 debe cumplir<br>validación que requiere el sistema. | Tipo de documento No identificación<br>HIT Operation<br>Razón social PRUEBAS DILIGENCIADOR GARANTIA L M M J V S D<br>Datos de Resolución de Autorización<br>1 2 3 4 5 6 7 8<br>9 10 11 12 13 14 15<br>16 17 18 19 20 21 22<br>Adjuntar Acto Administrativo<br>Fecha Ejecutoria L M M J V S D<br>10 11 12 13 14 15<br>16 17 18 19 20 21 22<br>23 24 25 26 27 28 29<br>30                                                                                                    |
| El acto Administrativo se guardó exitosamente.<br>Diligenciada la <b>fecha</b> , guardo<br>la solicitud y el sistema pre<br>mensaje exitoso.                                                                                                    | o muestra el campo <b>Fecha Ejecutoria</b><br>e la fecha con el botón i debe cumplir<br>validación que requiere el sistema. | Tipo de documento No identificación<br>HIT CONTRACTOR SPORTANISTICA DO CONTRACTOR SPORTANISTICA DO CONTRACTOR SPORTANISTICO DO CONTRACTÓN DO CONTRACTOR SPORTANISTICA DO CON                                                                                                    |
| El acto Administrativo se guardó exitosamente.<br>Diligenciada la <b>fecha</b> , guardo<br>la solicitud y el sistema pre<br>mensaje exitoso.                                                                                                    | o muestra el campo <b>Fecha Ejecutoria</b><br>e la fecha con el botón 🖻 debe cumplir<br>validación que requiere el sistema. | Tipo de documento No identificación<br>HIT Operation<br>Razón social PRUEBAS DILIGENCIADOR GARANTÍA L M M J V S D<br>Datos de Resolución de Autorización<br>No. Resolución 12 3 4 5 6 7 8<br>9 10 11 12 13 14 15<br>16 17 18 19 20 21 22<br>23 24 25 26 27 28 29<br>30<br>Fecha Ejecutoria Higher Company (Company) (Company) (Compa                                                                                                    |
| la solicitud y el sistema pre<br>mensaje exitoso.                                                                                                    | o muestra el campo <b>Fecha Ejecutoria</b><br>e la fecha con el botón 🖻 debe cumplir<br>validación que requiere el sistema. | Tipo de documento No identificación<br>HIT<br>Razón social<br>PRUERAS DILICENCIADOR GARANTÍA L<br>Obligado Aduanero<br>No. Resolución<br>No. Resolución<br>Provinción<br>No. Resolución<br>No. Resolución<br>No. Resolución<br>Provinción<br>No. Resolución<br>No. Resolución<br>No. Resol |
| mensaje exitoso.                                                                                                    | o muestra el campo <b>Fecha Ejecutoria</b><br>e la fecha con el botón 🖻 debe cumplir<br>validación que requiere el sistema. | Tipo de documento No identificación<br>HIT<br>Razón social<br>PRUERAS DILICENCIADOR GARANTIA L<br>M<br>Datos de Resolución de Autorización<br>1<br>2<br>3<br>4<br>5<br>6<br>7<br>8<br>9<br>10<br>11<br>12<br>13<br>4<br>5<br>6<br>7<br>8<br>9<br>10<br>11<br>12<br>13<br>4<br>15<br>16<br>17<br>18<br>19<br>20<br>21<br>22<br>24<br>25<br>26<br>27<br>28<br>29<br>30<br>Fecha Ejecutoria<br>Chinistrativo<br>20<br>10<br>10<br>11<br>12<br>13<br>14<br>15<br>15<br>17<br>20<br>21<br>20<br>20<br>21<br>20<br>20<br>20<br>20<br>20<br>20<br>20<br>20<br>20<br>20                                                                                                    |
| 🔪 mensaje exitoso.                                                                                                    | o muestra el campo <b>Fecha Ejecutoria</b><br>e la fecha con el botón 🖻 debe cumplir<br>validación que requiere el sistema. | Tipo de documento No identificación<br>HIT<br>Razón social<br>PRUERAS DILICENCIADOR GARANTIA L<br>M<br>Datos de Resolución de Autorización<br>1<br>Obligado Aduanero<br>No. Resolución<br>No. Resolución<br>10<br>10<br>11<br>12<br>13<br>14<br>15<br>16<br>17<br>18<br>19<br>20<br>21<br>22<br>24<br>25<br>26<br>27<br>28<br>29<br>30<br>Fecha Ejecutoria<br>Edda la fecha, guardamos                                                                                                    |
|                                                                                                    | o muestra el campo <b>Fecha Ejecutoria</b><br>e la fecha con el botón 🖻 debe cumplir<br>validación que requiere el sistema. | Tipo de documento No identificación<br>NIT<br>Razón social<br>PRUERAS DILICENCIADOR GARANTIA L<br>M<br>Datos de Resolución de Autorización<br>1<br>Digado Aduanero<br>No: Resolución<br>No: Resolución<br>No: Resolución<br>Resolución<br>Adjuntar Acto Administrativo<br>2<br>2<br>2<br>2<br>2<br>4<br>5<br>6<br>7<br>8<br>9<br>10<br>11<br>12<br>13<br>4<br>5<br>6<br>7<br>8<br>9<br>10<br>11<br>12<br>2<br>2<br>2<br>4<br>5<br>6<br>7<br>8<br>9<br>10<br>11<br>12<br>2<br>2<br>2<br>2<br>2<br>2<br>2<br>2<br>2<br>2<br>2<br>2<br>2                                                                                                    |
|                                                                                                    | o muestra el campo <b>Fecha Ejecutoria</b><br>e la fecha con el botón 🖻 debe cumplir<br>validación que requiere el sistema. | Tipo de documento No identificación<br>NIT<br>Racin social<br>PRUERAS DILIGENCIADOR GARANTIA L<br>Datos de Resolución de Autorización<br>No. Resolución<br>No. Resolución<br>No. Resolución<br>No. Resolución<br>No. Resolución<br>No. Resolución<br>Adjuntar Acto Administrativo<br>Bidmmityyyy<br>Edministrativo<br>Cala la fecha, guardamos<br>d y el sistema presenta<br>exitoso.                                                                                                    |

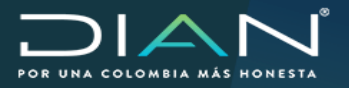

MANUAL MN-COA-0048 Captura Acto Administrativo para Garantías Globales Versión 2

## 6. Modificación de Registros Guardados

Esta funcionalidad permite al funcionario con el rol 1638 - Funcionario Jefe de Garantías, modificar los datos que contengan errores de digitación de los actos administrativos de autorización y/o habilitación almacenados en el SIE de Garantías.

**6.1.** Se ingresa por la opción Captura acto administrativo, diligenciamos los datos de identificación del registro, al digitar el Código asignado Dian y Registrar el sistema valida que exista el registro y muestra en pantalla los datos almacenados, con el mensaje.

En pantalla se muestra el botón **Actualizar**, que desbloquea todos los campos del acto administrativo para ser editados.

|                                          | Ca                                    | tura Acto Administrativo                                                  |
|------------------------------------------|---------------------------------------|---------------------------------------------------------------------------|
| Identificación del Usuario Aduanero      |                                       |                                                                           |
| Tipo de documento                        | No identificación                     |                                                                           |
| VIT V                                    | 900374188                             |                                                                           |
| kazón social                             |                                       |                                                                           |
| PRUEBAS DILIGENCIADOR GARANTÍAS US       | UARIO EXTERNO 1734 17                 |                                                                           |
| Dates de Desekvelde de kidedeselde e bie | shiftsaida                            |                                                                           |
| Datos de Resolución de Abtortzación o Pa | 20012C00                              |                                                                           |
| Usuario Aduanero                         | Depósto privado                       | Cód. Asignado DIAN 001                                                    |
| No. Resolución                           | 4045                                  | Fecha Resolución 01/10/2019 (Remetto                                      |
| Adjuntar Acto Administrativo             | Examinar Ningún archivo seleccionado. | Detaile de la Operación                                                   |
| Fecha Ejecutoria                         |                                       | Acto Administrativo                                                       |
|                                          |                                       | El Código asignado DIAN se encuentra registrado. Se carga<br>información. |
|                                          |                                       |                                                                           |

**6.2.** Editados los datos necesarios, guardamos la información con el botón **el sistema** realiza las validaciones y muestra el resultado del proceso.

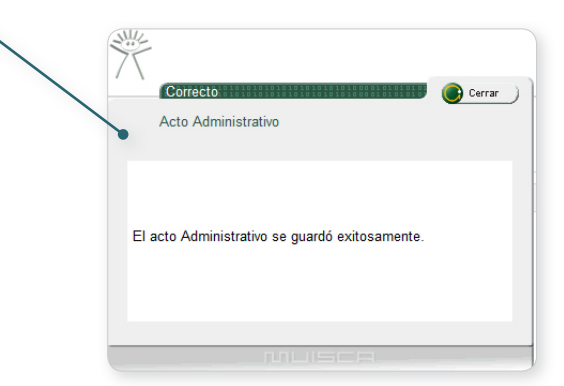